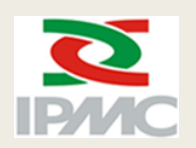

INSTITUTO DE PREVIDÊNCIA DOS SERVIDORES DO MUNICÍPIO DE CURITIBA

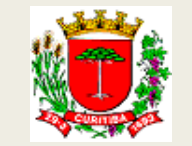

# PASSO A PASSO PARA REALIZAÇÃO DA PROVA DE VIDA PELO APLICATIVO GOV.BR

Você pode realizar a PROVA VIDA por meio do aplicativo GOV.BR até 31/01/2024

Leia atentamente as instruções a seguir e em caso de dúvidas ligue para 41 3350-3660.

Para realizar a Prova de Vida pelo aplicativo GOV.BR é necessário:

1) Ter a biometria (identificação digital) cadastrada no Tribunal Superior Eleitoral (TSE) ou no Departamento Nacional de Trânsito (DENATRAN)

#### 2) Ter uma conta PRATA ou OURO no GOV.BR; e,

3) Instalar o aplicativo GOV.BR NO SEU CELULAR

#### 1) Para instalar o APP GOV.BR

#### ■ Para usuários de IOS – APPLE - IPHONE:

#### Com o seu IPHONE em mãos, abra o App Store. Procure ou faça uma busca pelo

aplicativo GOV.BR

#### Para usuários de ANDROID:

Com o seu CELULAR em mãos, abra a Google Play. Procure ou faça uma busca

pelo aplicativo GOV.BR.

#### 2) Para acessar o aplicativo GOV.BR

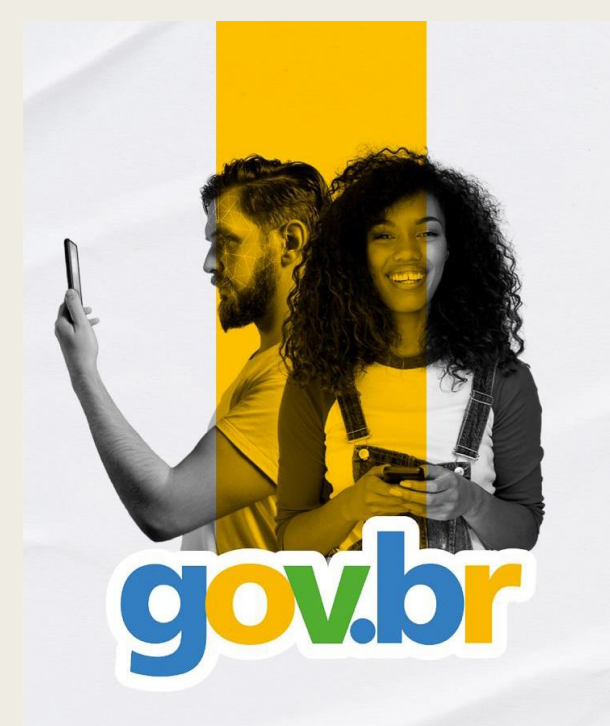

#### Após instalar o aplicativo no seu

## celular, abra o aplicativo e clique

## em ENTRAR COM GOV.BR

#### Entrar com gov.br

Clique para criar ou acessar sua conta gov.br

Ler QR Code

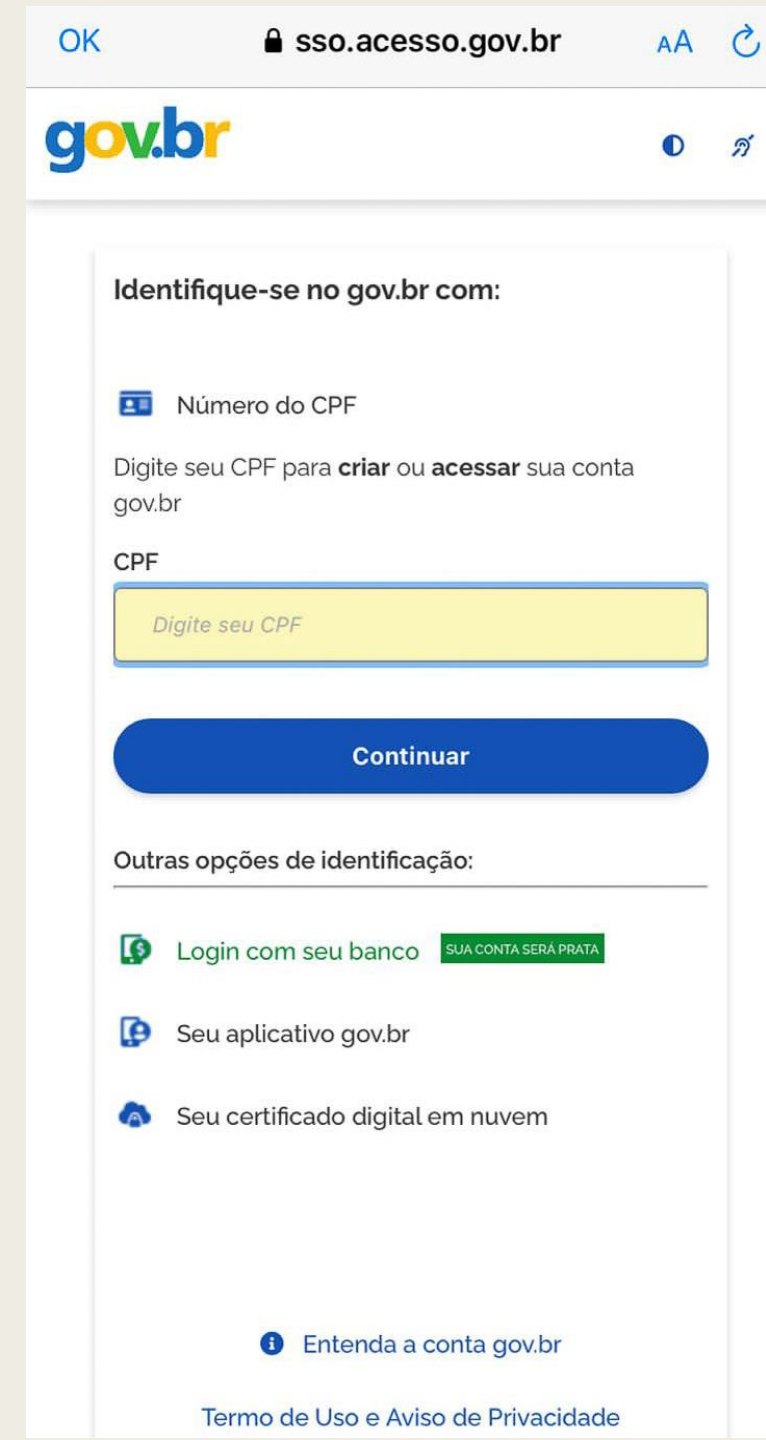

 Insira seu CPF e clique em continuar E depois insira a sua senha.

Se você digitar seu CPF e não possuir cadastro, o sistema irá identificar e irá solicitar que você crie sua conta GOV.BR guiando você durante todo o processo..

Em caso de dúvidas sobre como criar o seu cadastro, clique aqui https://www.gov.br/governodigital/pt-br/conta-gov-br/perguntasfrequentes

### 2) Para realizar a Prova de Vida

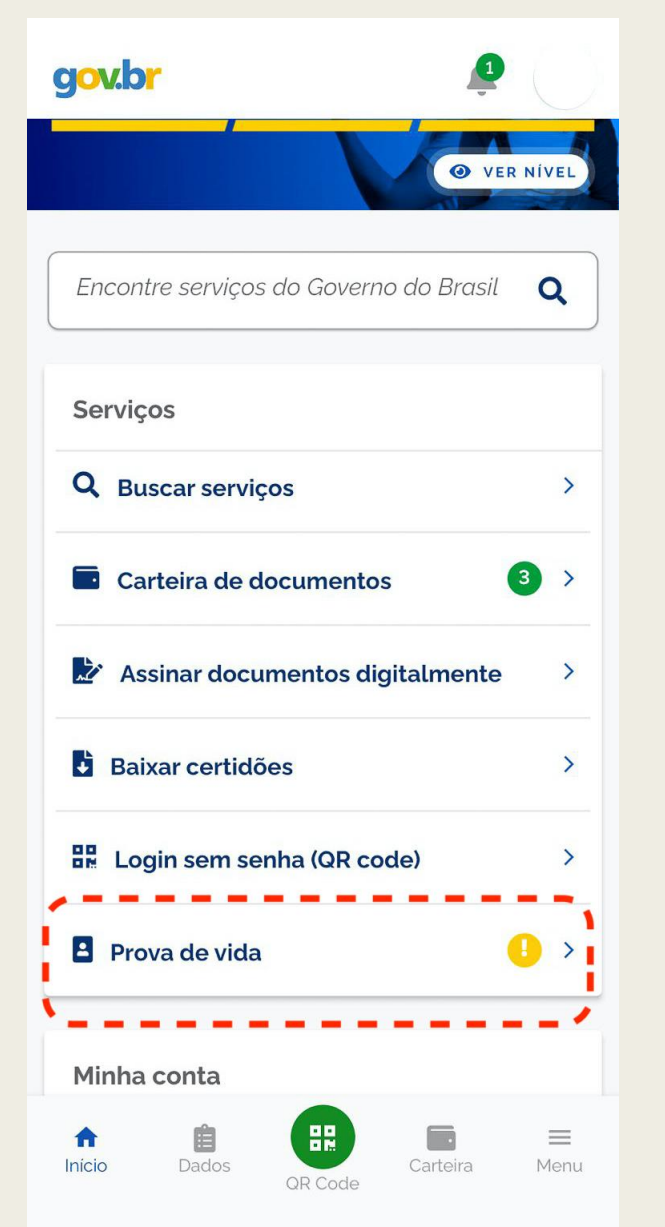

Após realizar o login no aplicativo você

## deve clicar em PROVA DE VIDA.

Haverá uma mensagem sinalizando a necessidade de você realizar a sua PROVA DE VIDA.

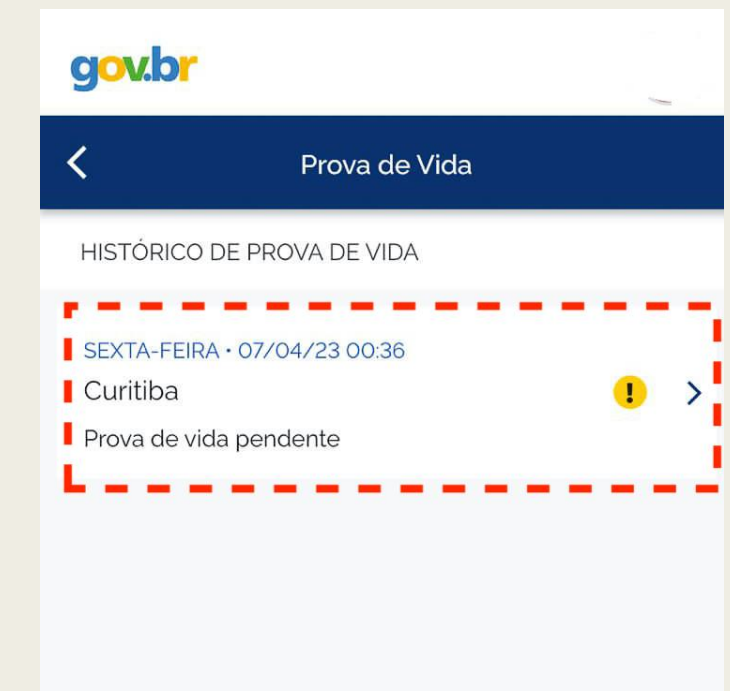

## Depois, <u>clicar em Curitiba Prova de Vida</u>

#### <u>Pendente</u> e seguir os passos seguintes no

## aplicativo GOV.BR.

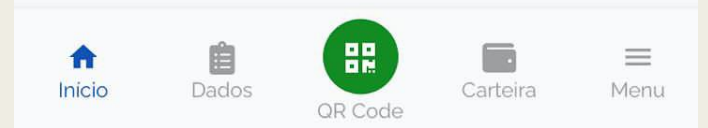

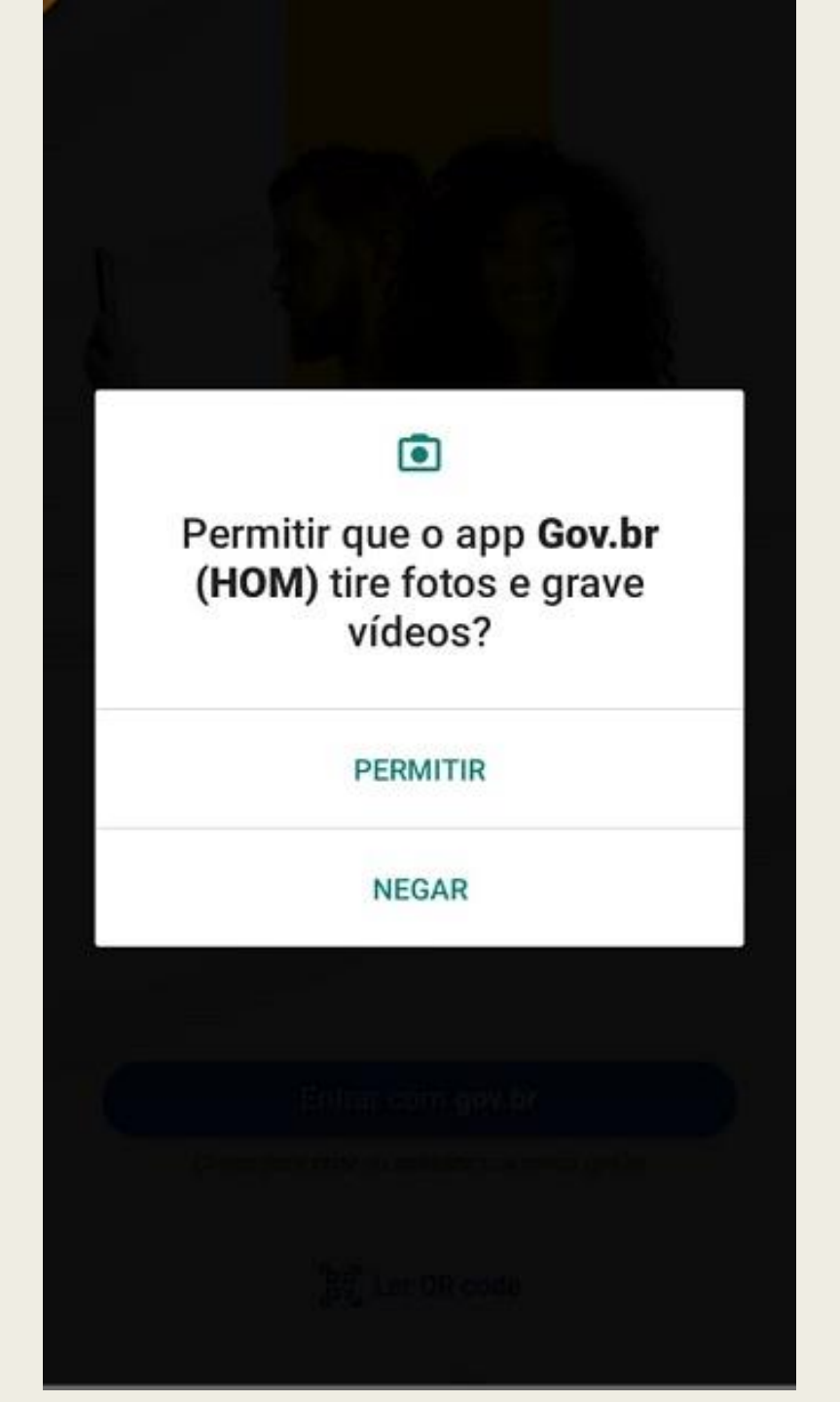

Na sequência, autorizar que o

#### aplicativo tire fotos e grave vídeos

para realize a sua Prova de Vida

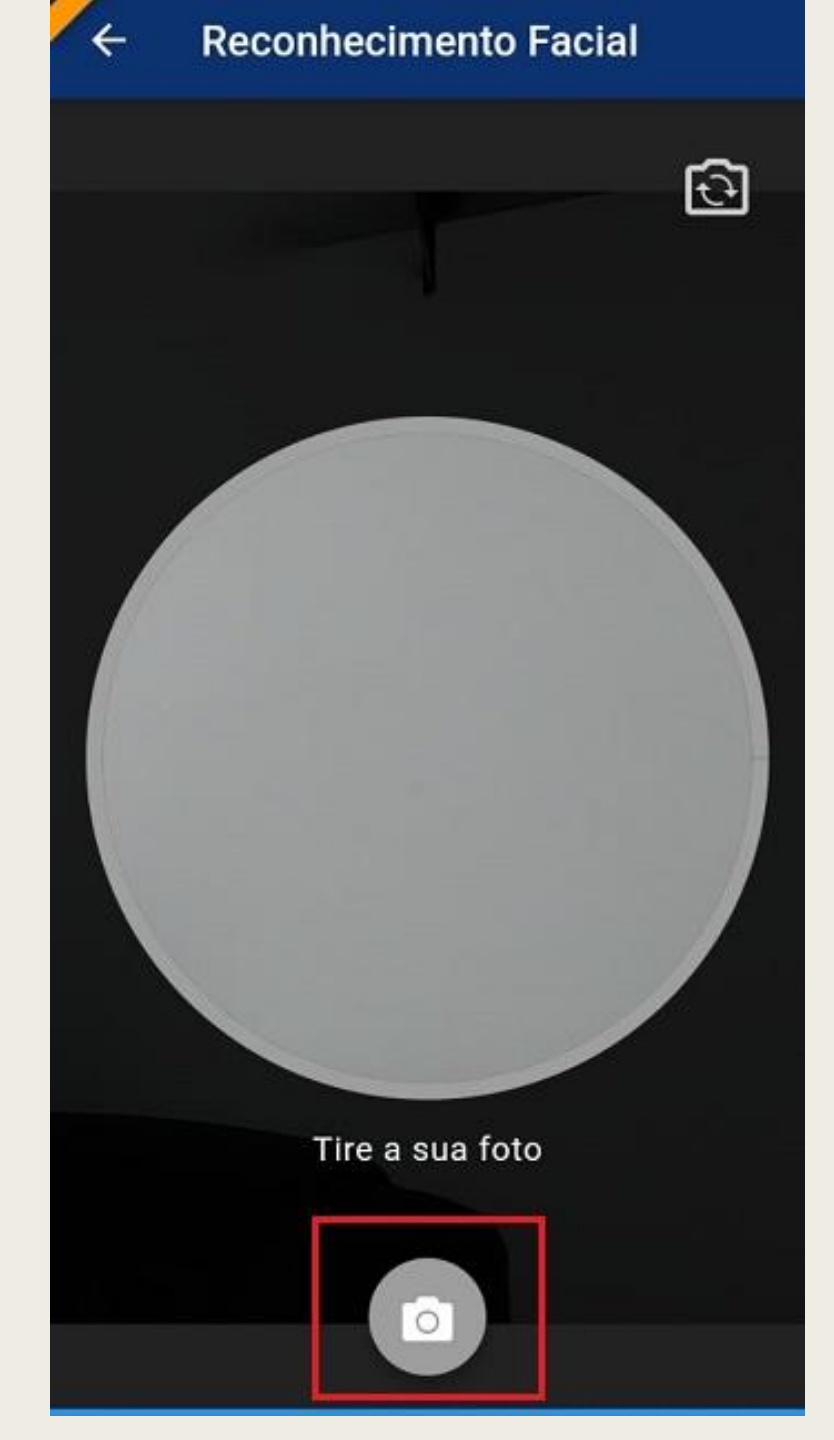

Na sequência, realizar a captura

das imagens conforme as

orientações que são solicitadas

pelo aplicativo

#### gov.br

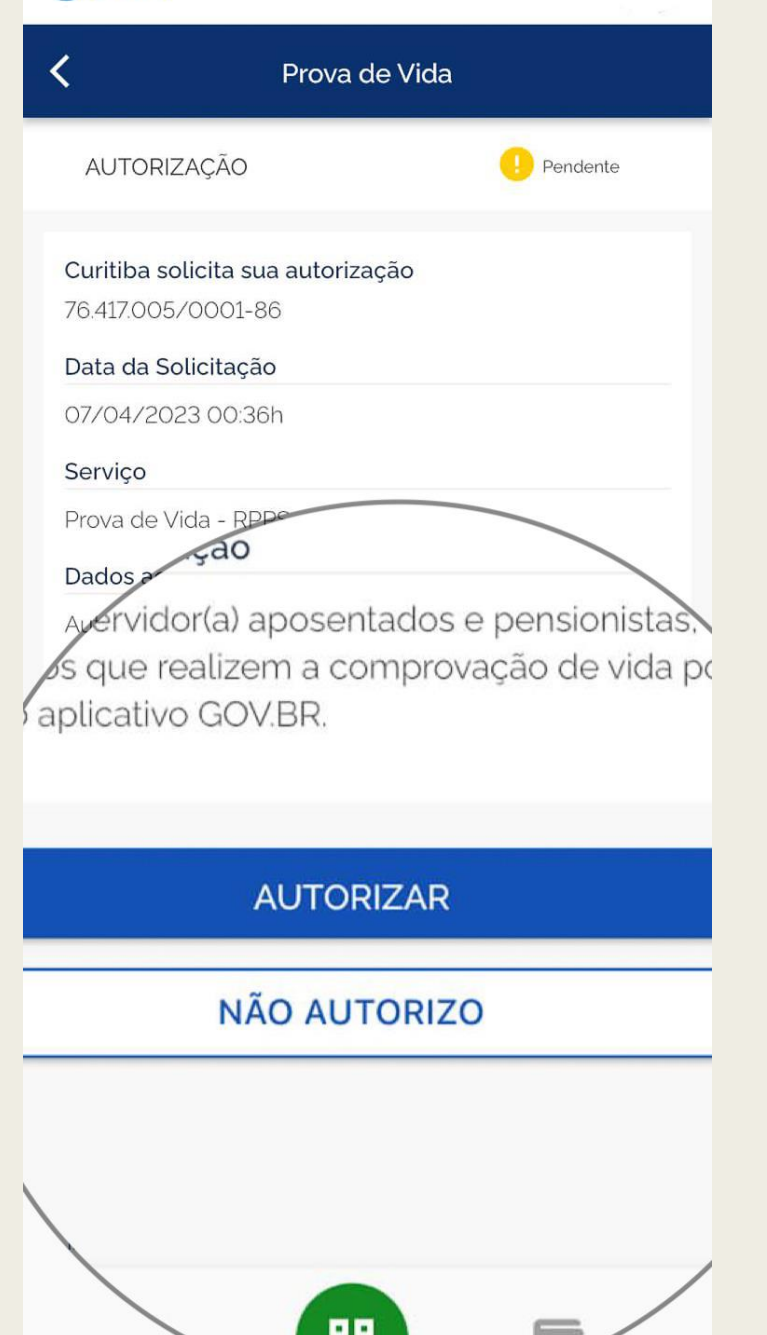

### Após realizar o reconhecimento

#### facial, <u>clique em Serviços</u> e <u>depois</u>

#### em Autorizar para finalizar o

procedimento e validar a sua Prova

de Vida.

Pronto! Se você seguiu corretamente todos os passos, a

sua Prova de Vida foi realizada e imediatamente você já

pode consultar o status do procedimento diretamente no

aplicativo.